## TIN HỌC SGK LỚP 6 – BÀI 2 TRANG 115

## Câu hỏi

Thực hiện các thao tác sau đây và ghi lại nhận xét của em về kết quả sau mỗi thao tác:

- + Nháy đúp chuột lên vùng văn bản;
- + Nhấn giữ phím Ctrl và nháy chuột trên vùng văn bản;
- + Nhấn giữ Alt và kéo thả chuột;

+ Đưa con trỏ chuột sang lề bên trái văn bản đến khi con trỏ có dạng 🐔 và nháy chuột, nháy đúp chuột hoặc nháy chuột liên tiếp ba lần.

## Lời giải bài 2 trang 115 Sách giáo khoa Tin học lớp 6

+ Nháy đúp chuột lên vùng văn bản thì từ chứa con trỏ hiện tại được đánh dấu.

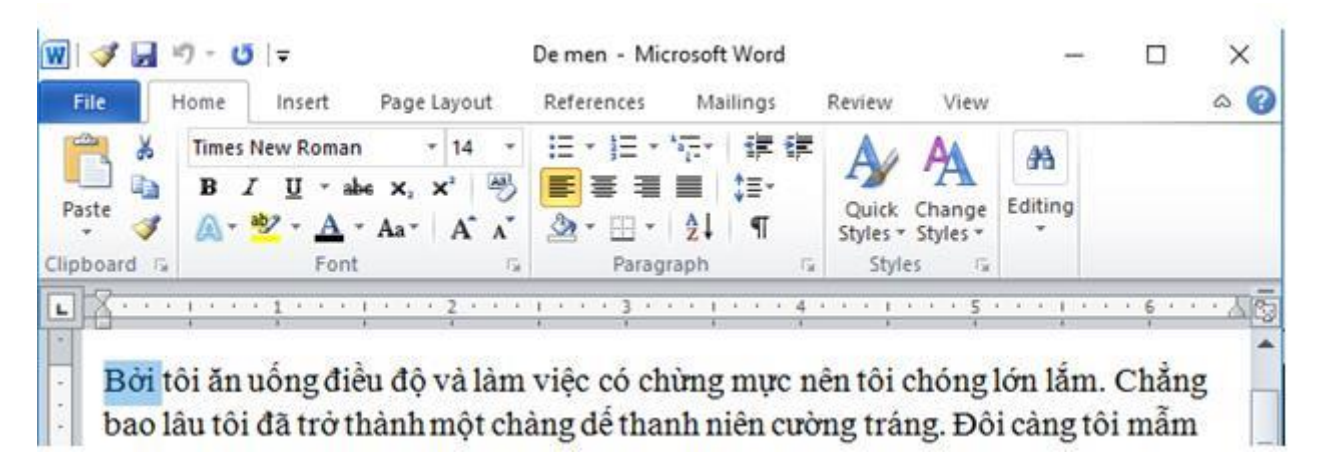

+ Nhấn giữ phím Ctrl và nháy chuột trên vùng văn bản thì câu văn bản chứa con trỏ hiện tại được đánh dấu.

|                                                        | 6 |
|--------------------------------------------------------|---|
| a limes New Roman + 14 + = + = + + + A A A             |   |
| $\begin{array}{c c c c c c c c c c c c c c c c c c c $ |   |

+ Nhấn giữ Alt và kéo thả chuột thì tất cả các kí tự trong vùng giới hạn bởi điểm bắt đầu kéo chuột và thả chuột được đánh dấu.

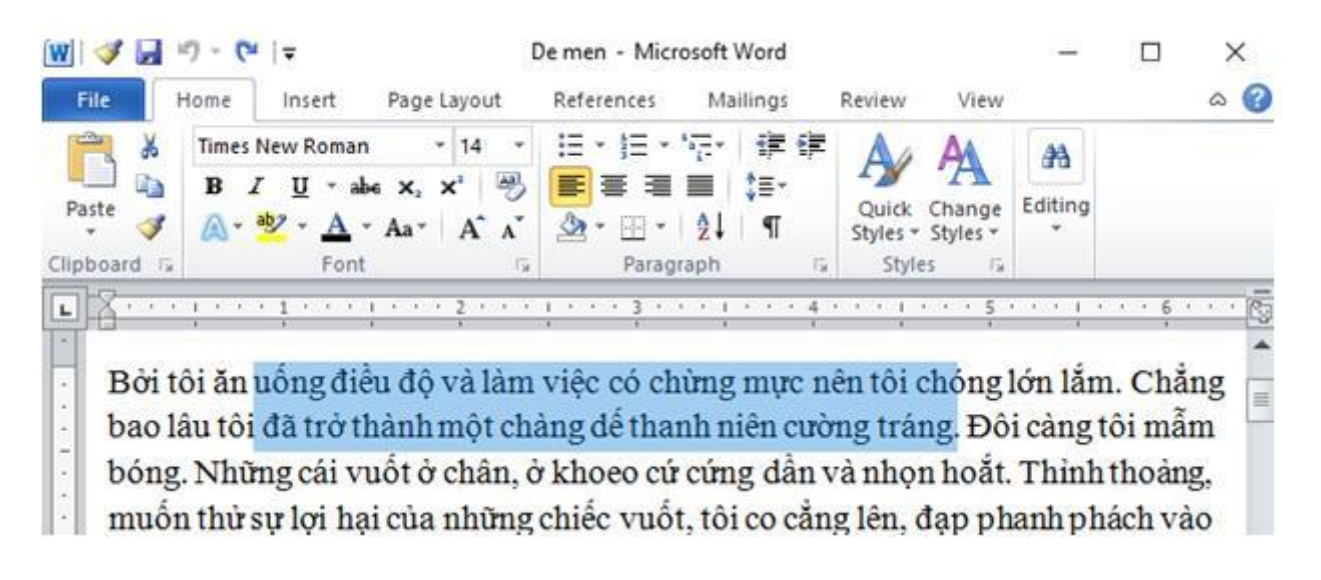

+ Đưa con trỏ chuột sang lề bên trái văn bản đến khi con trỏ có dạng <sup>A</sup> và nháy chuột một lần thì dòng văn bản chứa con trỏ chuột hiện tại được đánh dấu.

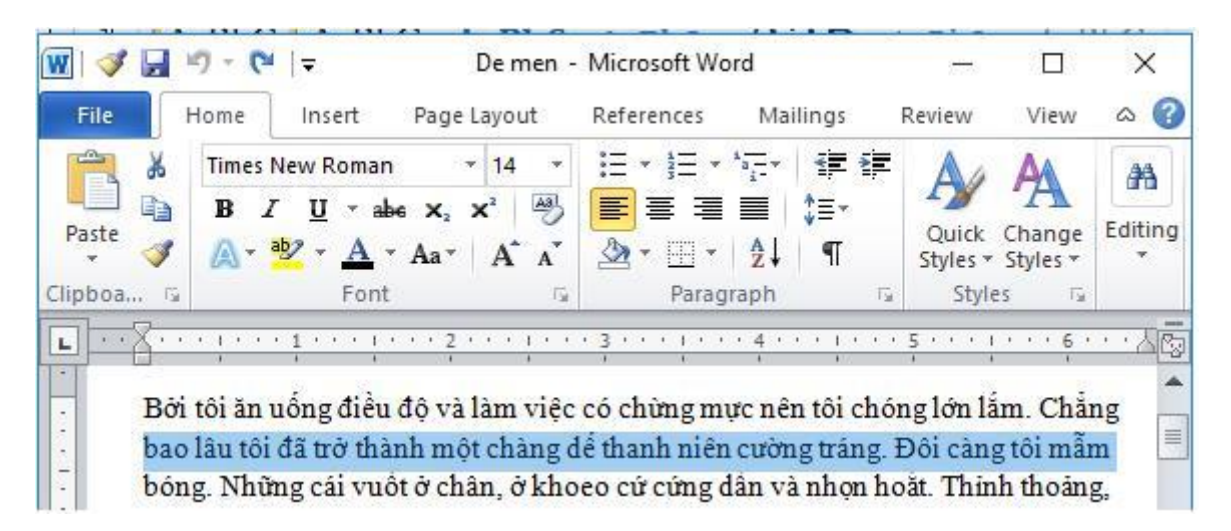

+ Đưa con trỏ chuột sang lề bên trái văn bản đến khi con trỏ có dạng *\** và nháy đúp chuột thì đoạn văn bản chứa con trỏ chuột hiện tại được đánh dấu.

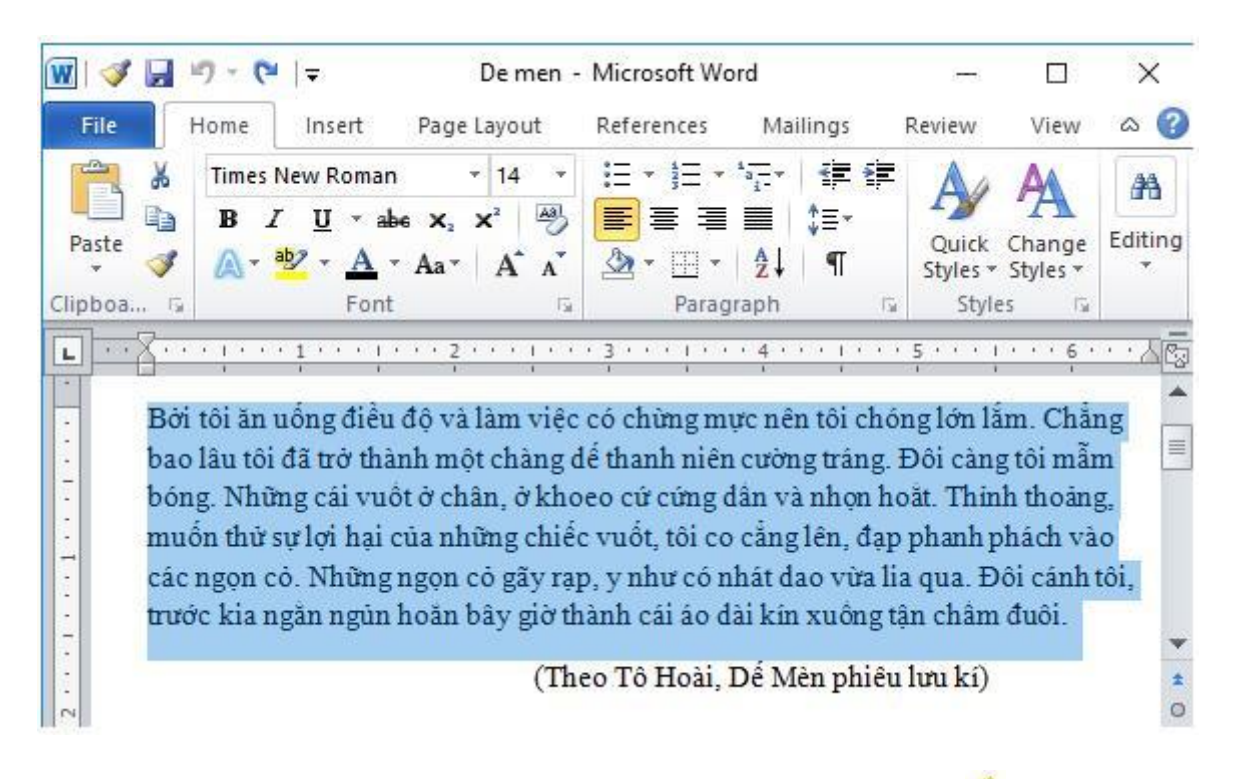

+ Đưa con trỏ chuột sang lề bên trái văn bản đến khi con trỏ có dạng 🗖 và nháy chuột liên tiếp ba lần thì toàn bộ văn bản hiện tại được đánh dấu.

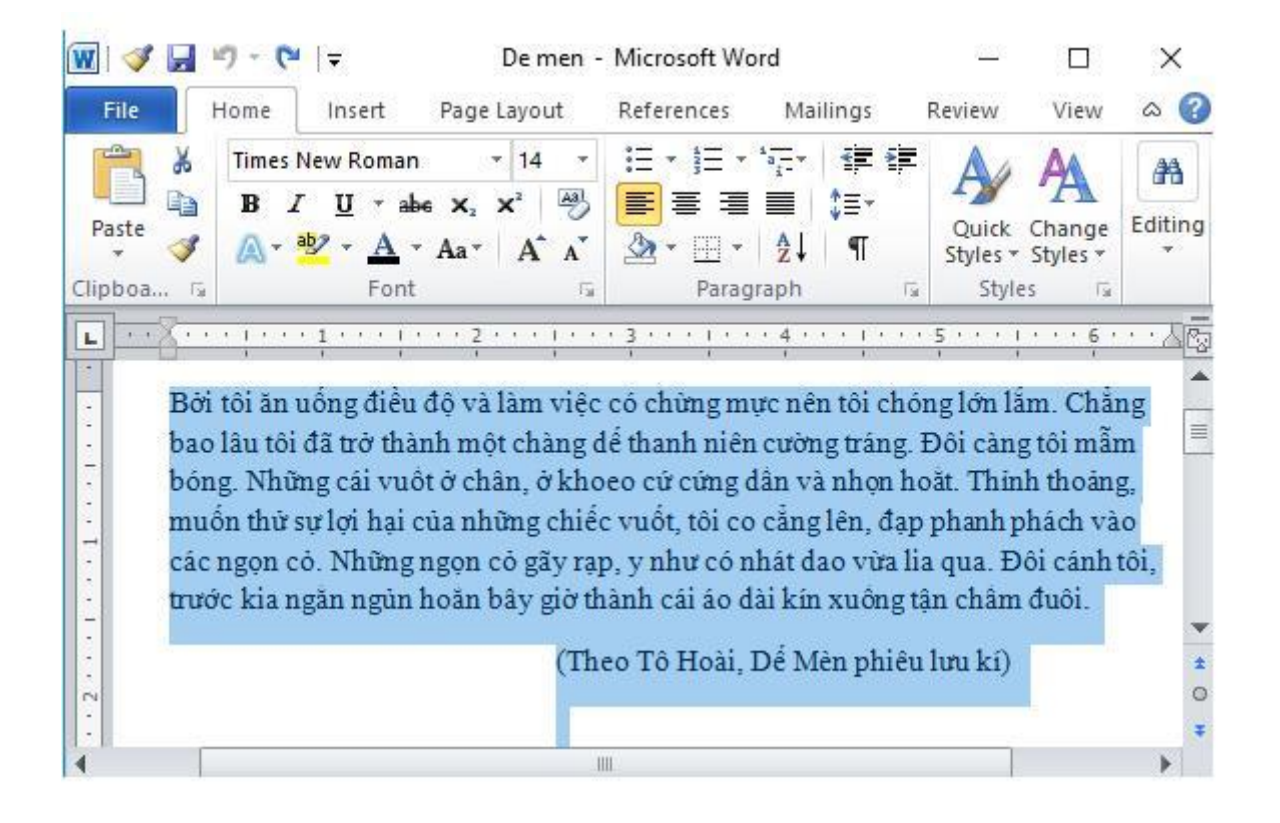

Để các em học sinh lớp 6 học tốt môn <u>Tin học 6</u>, doctailieu.com đã tổng hợp lời <u>giải bài tập</u> <u>SGK Tin học lớp 6</u> cho các em để giúp các em hiểu bài và ôn luyện bài được tốt hơn. Chúc các em học tốt môn học giàu tính ứng dụng này.